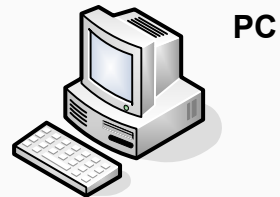

## AUDIO VISUAL USER GUIDE FOR AV03 EQUIPMENT

To move Screen up Press VOLUME UP or VOLUME DOWN use 1 To move Screen VCR to increase or decrease Volume on any input Connect your PC to VGA/Audio Down use input in the wall While System is off Press AVPC button The projector will start after Press VCR button warm up and the image should be visible The projector will start after a short Volume AVPC UP warm up period and the input will be displayed on the screen Ensure VCR/DVD combo is on and • insert cassette Volume LAPTOP Use PLAY, STOP, PAUSE LAPTOP Stop Down buttons on the panel as required Connect your laptop to VGA/Audio input in the wall VCR Menu Pause Press LAPTOP button The projector will start after warm up and your image should be visible System OFF If no image is visible, toggle FN F8, FN DVD • Enter hold 2 F5 or FN F4 on your keyboard to display seconds the image • To Switch off, press and hold the SYSTEM OFF button for 2 secs Do not attempt to switch the system • back on until the LED has STOPPED DVD Press DVD button If No Image is displayed FLASHING The projector will start after a short warm up period through the data projector please and the input will be displayed on the screen toggle the below Function keys for Ensure VCR/DVD combo is on and insert Disc into your brand of PC DVD tray Use PLAY, STOP, PAUSE buttons on the ٠ Function + F2: Leader panel as required Function + F4: Compag, HP If you require Chapter selection or other menu items, ٠ Function + F5: Acer, Toshiba press MENU and use ENTER and ARROW Function + F7: Sony, Apple Function + F8: Asus, Dell keys to navigate through the menu . University of

PLEASE CALL 88555 FOR ASSISTANCE

South Australia